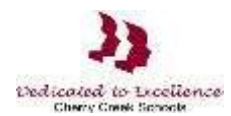

## 访问科州评估申请

步骤 1: 启动互联网浏览器。转到URL地址: <u>https://my.cherrycreekschools.org</u> 步骤 2: 输入您的家长帐户电子邮件地址和密码。

|                         | Rapididentity            |  |
|-------------------------|--------------------------|--|
| 🚛 my                    | /cnerrycreek             |  |
|                         |                          |  |
| Login                   | Need Account Assistance? |  |
| Login<br>Username or Em | Need Account Assistance? |  |

屏幕可能看起来不 同,具体取决于您 的浏览器。

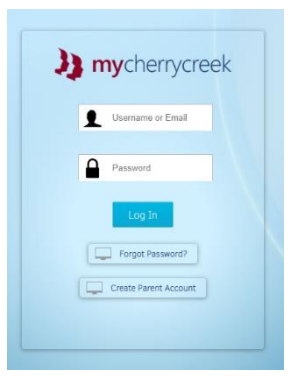

步骤 3: 单击《State Assessment Exemption》 (科州评估豁免)磁贴。

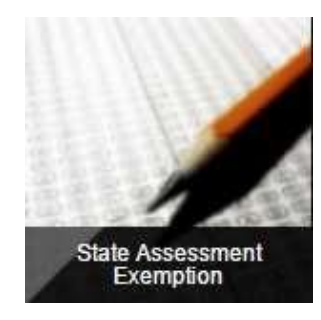

步骤 4: 要为您的孩子申请评估豁免,请选中评估旁边的复选框。完成后,单击"Save(保存)"。

| May 201<br>nd proced<br>dministere | 5. House Bill 15-1323 updated Colorado Revised Statute (CRS) 22-7-1013 requiring Districts to "implement a written policy<br>ure by which a student's parent may excuse the student from participating in one or more of the state assessments<br>ind pursuant to section 22-7-1006.3.*                                                                                                    |
|------------------------------------|----------------------------------------------------------------------------------------------------|
| accordan                           | nce with CRS 22-7-1013, District Policy IKA, and the state assessments defined in CRS 22-7-1006.3, parents may use the                                                                                                    |
| on mary 10                         | The sequence of the second point of the second second se |
| ISTRUCT                            | wite, to request an assessment exemption for your crime, crieds the box next to the assessment, when complete, blox save                                                                                                    |
| ISTRUCT                            | wite, to request an assessment exemption for your unit, shear the box next to the assessment. When complete, bits save                                                                                                    |
| ISTRUCT                            | wire, to request an assessment eventpoor for your cline, credit the box text to the assessment. When complete, bits save                                                                                                    |
| ISTRUCT                            | Student                                                                                                    |
|                                    | Student: School: Grade 8                                                                                                    |
| ISTRUCT                            | Student: Student: School: Grade 8 Assessment                                                                                                    |
| Exemption                          | Student: Student: School: Grade 8 Assessment CoAt (science & social studies)                                                                                                    |
| Exemption                          | Student:         School:         Grade 8           Assessment         CoAt (science & social studies)         CoAt (science & social studies)                                                                                                    |
| Exemption                          | Student:         School:         Grade 8           Assessment         CoAt (science & social studies)         CoAt Science                                                                                                    |

请注意:家庭成员 2对评估豁免信息具有"只读"访问权限。